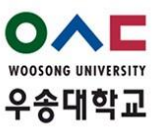

## **Graduation Examination Registration Instructions**

In order to graduate, students must officially apply to graduate, called Graduation Examination Registration. To do this, go to Woosong University infosystem at <u>https://wsinfo.wsu.ac.kr/</u>, log in and follow the below instructions.

Students must complete Graduation Examination Registration even if their department does not have a Graduation Examination requirement.

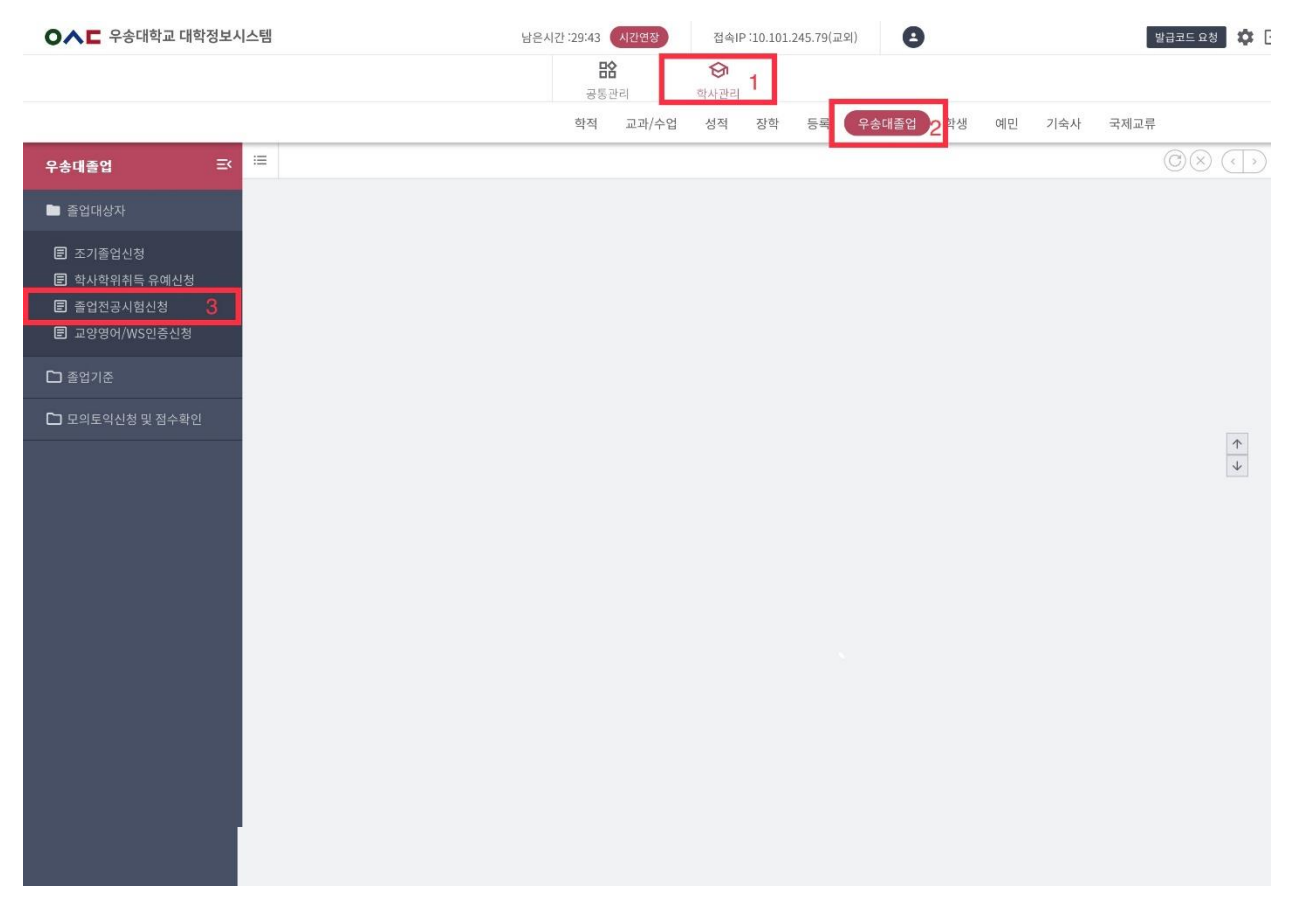

- 1. Choose 'Academic Affairs Management' (학사관리).
- 2. Choose 'Woosong University Graduation' (우송대졸업).
- 3. Choose 'Graduation' (졸업대상자).

| ○▲■ 우송대학교 대학정보                                        | 시스템                 | 남은시긴                        | 129:56 시간연장       | 접속IP:10          | ).101.245.79(교외) | 8         | 발급코드 요청 🔅        |
|-------------------------------------------------------|---------------------|-----------------------------|-------------------|------------------|------------------|-----------|------------------|
|                                                       |                     |                             | <b>말음</b><br>공통관리 | <b>승</b><br>학사관리 |                  |           |                  |
| 우송대졸업 프                                               | :≡ 교양영어/WS인증신청      | × 졸업전공시험신청 ×                |                   |                  |                  |           | $\odot \otimes $ |
| ■ 졸업대상자                                               | 졸업전공시험신청            | ♠ > 학사관리 > 우송대졸업            | > 졸업대상자           |                  |                  |           |                  |
| E 조기졸업신청                                              | 졸업종합(전공)시험 응/<br>학번 | 시원서 제출                      | 성명                |                  | 소속               | 글로벌비즈니스학과 | • •              |
| <ul> <li>한 학사학위취득 유예신청</li> <li>한 졸업전공시험신청</li> </ul> | *신청종류선택 📀 7         | 선공시험 실<br>성시험 <b>仏</b> ▼ 신청 | 범부파일<br>형년도/학기    |                  | 신청일자             |           | 意 첨부파일           |
|                                                       | 주의사항                | 선택                          |                   |                  |                  |           |                  |
| 🗅 졸업기준                                                |                     | / 졸업시험                      |                   |                  |                  |           |                  |
| 🗅 모의토익신청 및 점수확인                                       |                     | 졸업논문                        |                   |                  |                  |           |                  |
|                                                       |                     | 졸업작품                        |                   |                  |                  |           | $\uparrow$       |
|                                                       |                     | 실험실습                        |                   |                  |                  |           | 4                |
|                                                       |                     | 자격증                         |                   |                  |                  |           |                  |
|                                                       |                     | 기타                          |                   |                  |                  |           |                  |
|                                                       |                     |                             |                   |                  |                  |           |                  |
|                                                       | ✔ 주의사항 확인           | 5                           |                   |                  |                  | 6         | 업시험신청 신청취소 지원서출력 |
|                                                       |                     |                             |                   |                  |                  |           |                  |
|                                                       |                     |                             |                   |                  |                  |           |                  |
|                                                       |                     |                             |                   |                  |                  |           |                  |
| 모의토익신청 및 점수확인                                         | ✔ 주의사항 확인           | 종입논문                        |                   |                  |                  | 6         | 업시험신경 신청취소 지     |

4. Choose 'Graduation Major Test Application' (졸업전공시험신청). Select one of the graduation exam types:

- Graduation Exam(졸업시험)
- Graduation Thesis (졸업논문)
- Graduation Project (졸업작품)

This information is reminding you about the final project/capstone project/final report and your WS Language Certification. Upload your graduation file into attachment box ( 첨부파일), if you have one. If you are not required to apply any final project/capstone project/final report, choose Graduation Exam (졸업시험). **If you are not sure, check with your academic department.** 

- 5 Read and confirm you have read by clicking 'Check the Precautions' (주의사항 확인).
- 6. Click 'Graduation Exam Application' (줄업시험신청).

| ○▲■ 우송대학교 대학  | 다정보시 | 스템                   | 남은시간:29:56 시간연장      | 접속IP :10.101.245.79(교외) | Θ         | 발급코드 요청 🌣 [              |
|---------------|------|----------------------|----------------------|-------------------------|-----------|--------------------------|
|               |      |                      | <b>말음</b><br>공통관리    | <b>승</b><br>학사관리        |           |                          |
| 우송대졸업         |      | : 고양영어/WS인증신청 × 졸업전공 | 시험신청 ×               |                         |           | $\odot \otimes \bigcirc$ |
| 🖿 졸업대상자       |      | 졸업전공시험신청 ♠ > 학사관리    | > 우송대졸업 > 졸업대상자      |                         |           |                          |
|               |      | 졸업종합(전공)시험 응시원서 제출   |                      |                         |           | 4 <b>F</b>               |
|               |      | 학번                   | 성명                   | 소속                      | 글로벌비즈니스학과 |                          |
| 로 약사학위취득 유예신정 |      | *신청종류선택  전공시험        | 첨부파일                 |                         |           | ▲ 첨부파일                   |
| E 출입신중사임신경    |      | *시험종류선택 졸업시험         | ▼ 신청년도/학기            | 신청일자                    |           |                          |
|               |      | 주의사항                 |                      |                         |           |                          |
| 🗅 졸업기준        |      |                      | <b>확인</b>            |                         |           |                          |
| 고의토익신청 및 점수확인 |      |                      | \$업전공 시험을 신청 하시겠습니까? | 7 voliz                 |           | ↑<br>↓                   |
|               |      | ✔ 주의사향 확인            |                      |                         | <u>89</u> | 시험신청 신청취소 지원서출력          |

7. For Registration Confirmation, click the 'Yes' (예) button.

The notification states:

'Would you like to apply for the graduation major exam?' (졸업전공 시험을 신청 하시겠습니까?)

| ○▲■ 우송대학교 대학                         | 탁정보시 | 스탱        |             | 남은시간 :29:51              | AG98               | 查查IP:10.1         | .01.245.79(교외) | Θ          | 휴용코로 8월 🛟 [                    |
|--------------------------------------|------|-----------|-------------|--------------------------|--------------------|-------------------|----------------|------------|--------------------------------|
|                                      |      |           |             | 3                        | <b>88</b><br>동관리   | <b>()</b><br>학사관리 |                |            |                                |
| 우송대졸업                                | =    | i         | 이승신성 × 졸업전공 | 시험신청 ×                   |                    |                   |                |            | 08 ()                          |
| 🖿 졸업대상자                              |      | 졸업전공시험신청  | · 아시관리      | > 우송대품업 > 품입             | 대상자                |                   |                |            |                                |
|                                      |      | 졸업종합(전공)/ | 시험 응시원서 제출  |                          |                    |                   | _              |            |                                |
| ···································· |      | 학연        |             | 성명                       |                    |                   | 之向             | 글로벌비즈니스학과  |                                |
| E 졸업전공시험신청                           |      | *신청중류선택   |             | 첨부파일                     |                    |                   |                |            | · ^ 전부파일                       |
|                                      |      | *시험종류선택   | 졸업시험        | 신청년도/1                   | 2023               | 1학기               | 신청밀자           | 2023-05-02 |                                |
|                                      | -    | 주의사항      |             |                          |                    |                   |                |            |                                |
| 급 출입기준                               |      |           |             | 확인                       |                    |                   |                |            |                                |
|                                      |      |           |             | 들업전공시험신청을<br>들업교양/WS인증신ð | 완료하였습니다<br>더을 하세요. | 8                 | • <b>ब</b> श   |            | <u>↓</u>                       |
|                                      |      |           |             |                          |                    |                   |                |            | 중입시험신형 <mark>신청취소</mark> 지원서중역 |
|                                      |      |           |             |                          |                    |                   |                |            |                                |

8. Click the 'OK' (확인) button after confirming the graduation exam information.

| ○▲■ 우송대학교 대학정보시스템                                     |                       | ✓ 선택            | 시간연장  | 접속IP :10. | 101.245.79(교외) | 0         | 발급코드 요청 🌼 🗄      |
|-------------------------------------------------------|-----------------------|-----------------|-------|-----------|----------------|-----------|------------------|
|                                                       |                       | TOEFL(CBT)      | 8     | 6         |                |           |                  |
| 우송대졸업 🎫 🗮                                             | 교양영어/WS인증             | IELTS           | 만리    | 학사관리      |                |           | © × • >          |
|                                                       | 교양영어/WS인증산            | TOEFL(IBT)      | 졸업대상자 |           |                |           |                  |
| ■ 놀입내경자                                               | 교양시험/WS인증사            | TOEIC           |       |           |                |           | 4 1              |
| 조기졸업신청                                                | 학번                    | TEPS            |       |           | 소속             | 글로벌비즈니스학과 |                  |
| <ul> <li>· 박사박위위록 유예신성</li> <li>· 졸업전공시험신청</li> </ul> | *신청종류선택 (<br>WS인중종류 ○ | G-TELP(Level 2) |       |           | 첨부파일<br>등급     | 선택        | ▲ 첨부파일           |
| 🔳 교양영어/WS인증신청  9                                      | 신청년도/학기               | FLEX(영어)        |       |           |                |           |                  |
| 🗋 졸업기준                                                | 주의사항                  | PELT(main)      |       |           |                |           | 소 안태문첨부파일        |
| ▶ 모의토익신청 및 점수확인                                       |                       | 모의토익            |       |           |                |           |                  |
|                                                       |                       | JPT             |       |           |                |           | 1                |
|                                                       |                       | JLPT            |       |           |                |           | 4                |
|                                                       |                       | нѕк             |       |           |                |           |                  |
|                                                       |                       | торік           |       |           |                |           |                  |
|                                                       |                       | KLPT            |       |           |                |           |                  |
|                                                       |                       | TOEIC-S         |       |           |                |           |                  |
|                                                       | 주의사항 확인               | TEPS-S          |       |           |                | 교양영어신청 교양 | 면제신청 WS인증신청 신청취소 |
|                                                       |                       | OPIc            |       |           |                |           |                  |
|                                                       |                       | Duolingo        |       |           |                |           |                  |
|                                                       |                       | 대체과목            |       |           |                |           |                  |

Next, you must register for your World Student (WS) Language Certification.

9. Choose 'Liberal English/WS Language Certification Application' (교양영어/WS 인증신청).

10. Next, click the 'WS Authentication' (WS 인증) button. Then, select the type of certification that you will be using.

- Students who have taken, or will be taking the Mock TOEIC Examination offered by Woosong University do not need to upload the certification.
- Students who have completed an external language certification, such as TOPIK, HSK, JPT, etc., will have to upload the valid certification. This must be a valid certificate in PDF format, not a screenshot, etc.
- Write the score in the 'Score' (점수) box.
- Students who do not have the certification during the registration period can submit it later. Take careful note of the deadline announced for submission.

| 이시트 주장대학교 대학    | 작보시 | 스템          |                  | 남은시간          | 129:54 시간연장       | 접속IP:10.          | .101.245.79(교외) | 0         | 발급코드 요청 🔅 |
|-----------------|-----|-------------|------------------|---------------|-------------------|-------------------|-----------------|-----------|-----------|
|                 |     |             |                  |               | <b>담암</b><br>공통관리 | <b>()</b><br>학사관리 |                 |           |           |
| 우송대졸업           | Ξĸ  | := 교양영어/wst | 민중신청 ×           | 졸업전공시험신청 ×    |                   |                   |                 |           | ©8 🕩      |
| - Source and    |     | 교양영어/WS인    | 증신청              | ♠ > 학사관리 > 부송 | 대졸업 > 졸업대상자       |                   |                 |           |           |
| 말입내양사           |     | 교양시험/WS인    | 중시험 원서제를         |               |                   |                   |                 |           |           |
| ⑦ 조기졸업신청        |     | 학번          |                  |               | 성명                |                   | 全奇              | 글로벌비즈니스학과 |           |
| 한 학사학위취득 유예신청   |     | *신청종류선택     | <u>ि मध्रश्र</u> | ଡ wsପଡ        |                   |                   | 청부파일            |           | ★ 청부파일    |
|                 |     | WS인증종류      | 모의토익             | •             | 점수                |                   | 52              | 선택        |           |
| 🗊 교양영어/WS인증신청   |     | 신청년도/학기     |                  | 4             | 난청일자              |                   |                 |           |           |
| 🗅 졸업기준          |     | 주의사항        |                  |               |                   |                   |                 |           | 忠 안내운형부파일 |
| 🗀 모의토익신청 및 점수확인 | l.  |             |                  |               |                   |                   |                 |           |           |
|                 |     |             |                  |               |                   |                   |                 |           | *<br>+    |
|                 |     |             |                  |               |                   |                   |                 |           |           |

- 11. Click 'Check the Precautions' (주의사항 확인).
- 12. Click 'WS Language Certification Application' (WS 인증신청).

Your registration is completed!

## **Registration Cancellation**

If you need to cancel your registration for any reason, this is how to do it.

Note: this is only for students who applied to graduate in error. A student who has completed all graduation requirements must register to graduate and cannot stay as an active student.

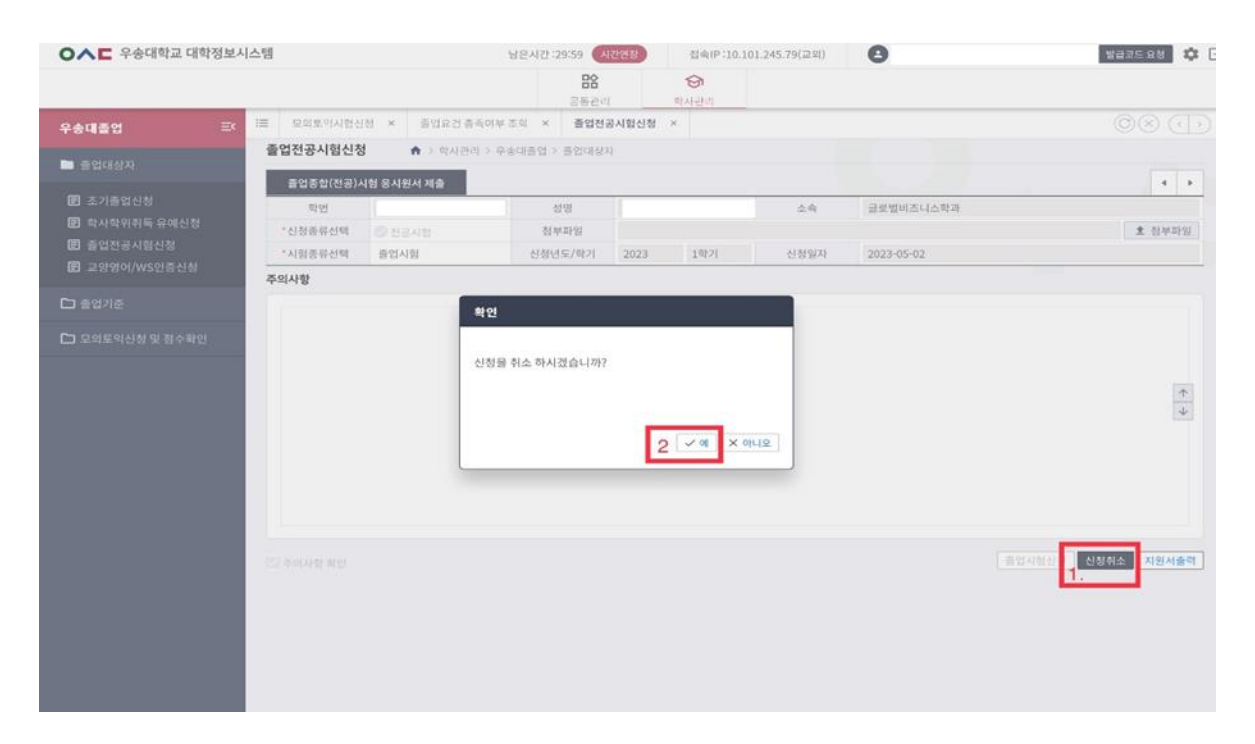

1. Click 'Cancellation of Application' (신청취소).

## 2. Click 'Yes' (예).

The notification states: 'Are you sure you want to cancel your application?' (신청을 취소 하시겠습니까?)

| ○▲■ 우송대학교 대학정보시 | 스템                       | 남운시간 :29:59 <b>시간연장</b> | 접속IP:10.101.245.79(교외) 🕘 |                          |
|-----------------|--------------------------|-------------------------|--------------------------|--------------------------|
|                 |                          | 응 1<br>공동관리 이사          | <b>∂</b><br>284          |                          |
| 우송대졸업 프         | :≡ 모의토의사험신청 × 졸업요건 ㅎ     | 족여부조직 × 졸업전공사험신청 ×      |                          | 08 🕞                     |
| 🖿 졸업대상자         | 졸업전공시험신청 ♠ > 학사관·        | 리 > 우승대졸업 > 졸업대상자       |                          |                          |
| 🕑 조기졸업신청        | 알업종압(전광)시엄 중시원서 세물<br>하번 | 성명                      | <b>之会 </b>               | 비즈니스학과                   |
|                 | *신청종류선택 📀 전공시험           | 정부파일                    |                          | · 최부파일                   |
| 클럽전공시험신청        | *시험종류선택 선택               | ♥ 신청년도/학기               | 신청일자                     |                          |
| 표응용어/₩5만용전용     | 주의사항                     |                         |                          |                          |
| 🗅 졸업기준          |                          | 확인                      |                          |                          |
| 🗅 모의토익신청 및 점수확인 |                          |                         |                          |                          |
|                 |                          | 취소완료 하였습니다.             |                          |                          |
|                 |                          |                         |                          | *                        |
|                 |                          |                         |                          | 4                        |
|                 |                          |                         | 3 🗸 확인                   |                          |
|                 | L                        |                         |                          |                          |
|                 |                          |                         |                          |                          |
|                 |                          |                         |                          |                          |
|                 |                          |                         |                          | <b>물입시험신청</b> 신화취소 지원서음력 |
|                 |                          |                         |                          |                          |
|                 |                          |                         |                          |                          |
|                 |                          |                         |                          |                          |
|                 |                          |                         |                          |                          |
|                 |                          |                         |                          |                          |

3. To confirm the registration cancelation, click the 'OK' (확인) button.